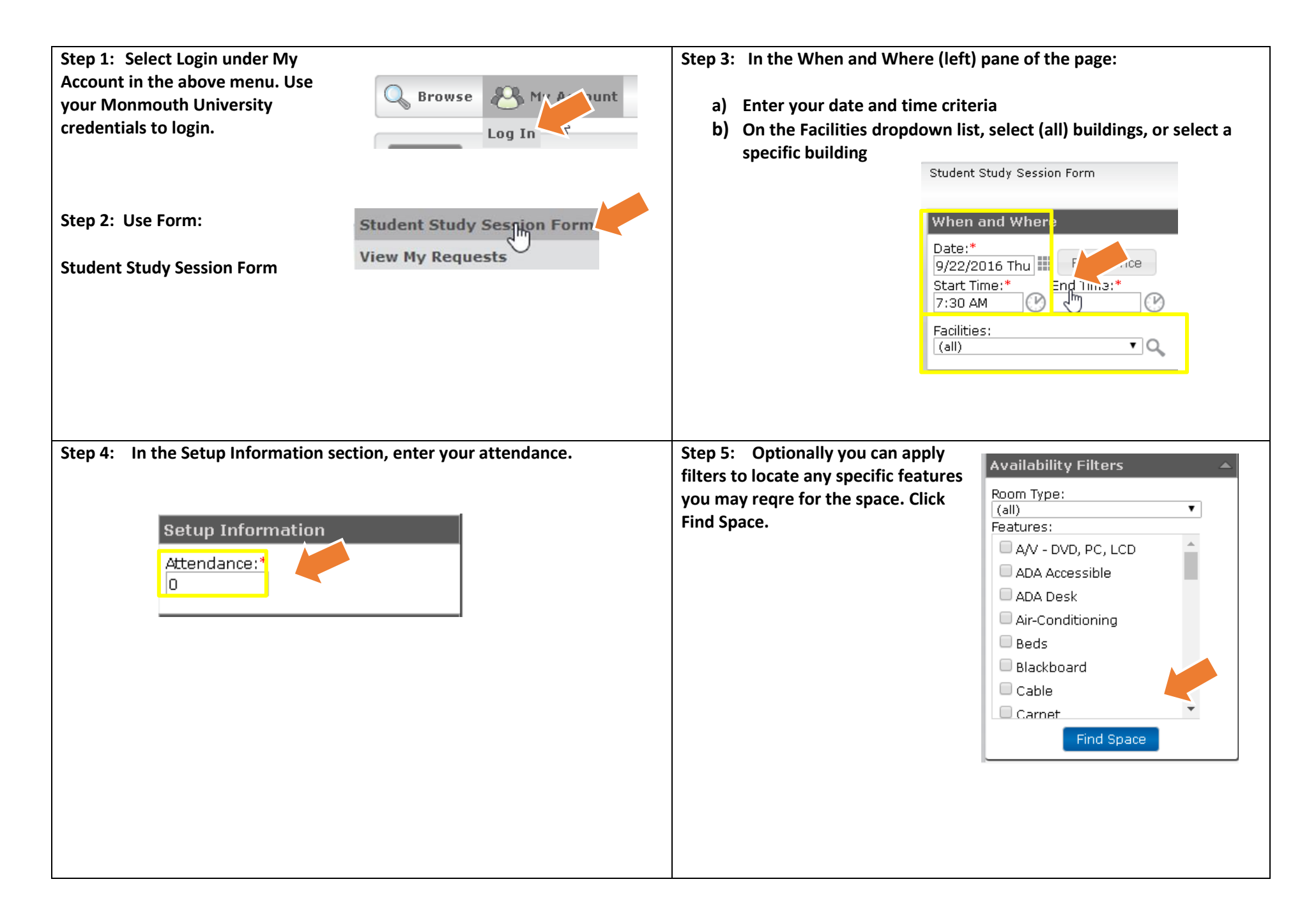

## EMS Space Request – Study Space Request

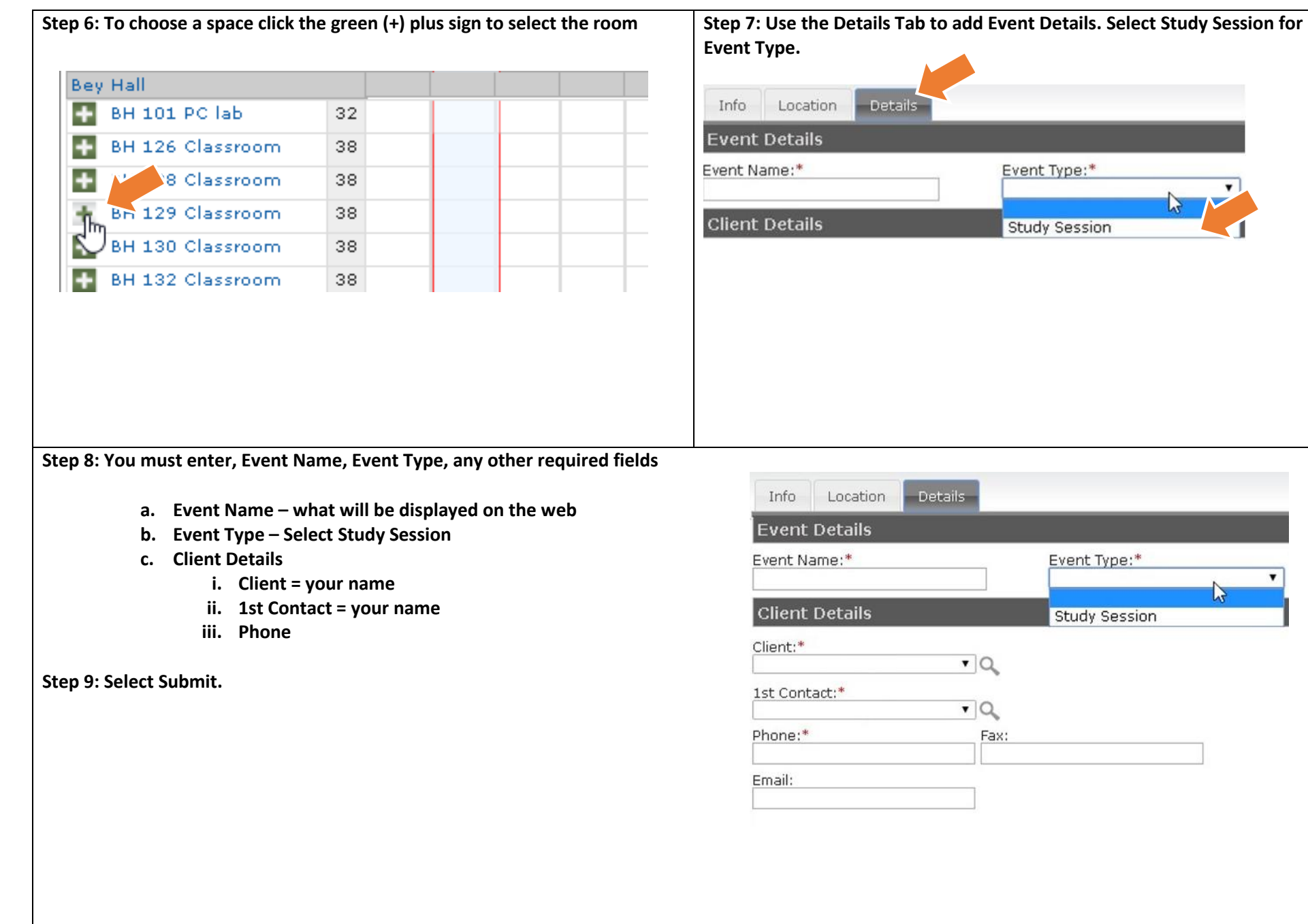